iOS4.0 (iPhone) のメール設定

設定途中、自動で設定を行う手順がありますが、通信環境によっては時間がかかる場合があります。

なるべく通信環境の良い場所(Wi-fi接続など)で設定を行う事をおすすめします。

## メール/連絡先/カレンダーの呼び出し

│ 「設定」を開き、「メール/連絡先/カレンダー」をタップしてください。

| 設定              |   |
|-----------------|---|
| 💿 サウンド          | > |
| 🔯 明るさ           | > |
| ₩ 壁紙            | > |
|                 |   |
| <b>◎</b> 一般     | > |
| 🔄 メール/連絡先/カレンダー | > |
| 도 電話            | > |
| M Safari        | > |
| SMS/MMS         | > |
| iPod            | > |

2 「アカウントを追加」をタップしてください。

アカウントを追加画面で「その他」をタップしてください。

| (B) メール/連絡先/カレンダー | メール アカウントを追加                    |
|-------------------|---------------------------------|
| アカウント             | Microsoft <sup>®</sup> Exchange |
|                   | mobileme                        |
| >                 | G <b>⊠</b> aiľ                  |
| · ·               | YAHOO!                          |
| アカウントを追加 >        | Aol.                            |
| メール               | その他                             |

3 「メールアカウントを追加」をタップしてください。

「新規アカウント」を入力する画面が表示されます。

| アカウントを追加 その他      | *ャンセル 新規アカウント 🛛 🛪 🗠 |
|-------------------|---------------------|
| メール               | 名前                  |
| メールアカウントを追加 >     | アドレス                |
| 連絡先               | パスワード ••••••        |
| LDAPアカウントを追加 >    | 説明                  |
| CardDAVアカウントを追加 > |                     |
| カレンダー             | QWERTYUIOP          |
| CalDAVアカウントを追加 >  | ASDFGHJKL           |
| 照会するカレンダーを追加 >    | 💠 Z X C V B N M 💌   |
|                   | 123 🌐 space return  |

### 各項目について、以下のように入力してください。

| 項目    | 内容                                                                                                    |
|-------|----------------------------------------------------------------------------------------------------|
| 名前    | 任意の名前を入力<br>※メールを送信したときに、相手のメールソフトの「差出人」欄に表示される名前です。<br>お客様のお名前やニックネームなどを入力するとよいでしょう。<br>日本語で入力した場合、外国へメールを送った際に文字化けするおそれがありますので、海外へメールを送られる方は、ロ<br>ーマ字で入力することをお勧めします。 |
| アドレス  | お客様のメールアドレスを入力                                                                                                    |
| パスワード | メールアドレスに設定されたパスワードを入力                                                                                                    |
| 説明    | 任意の説明を入力                                                                                                    |

「次へ」をタップしてください。

4 メールアカウントの検索が始まり、完了すると「新規アカウント」の画面になります。

「POP」を選択してください。

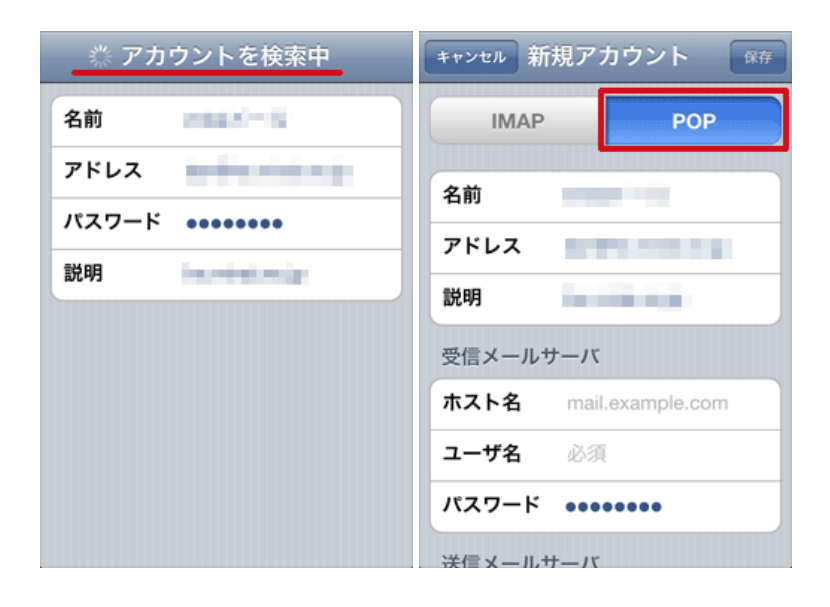

5 「受信メールサーバ」が表示されます。

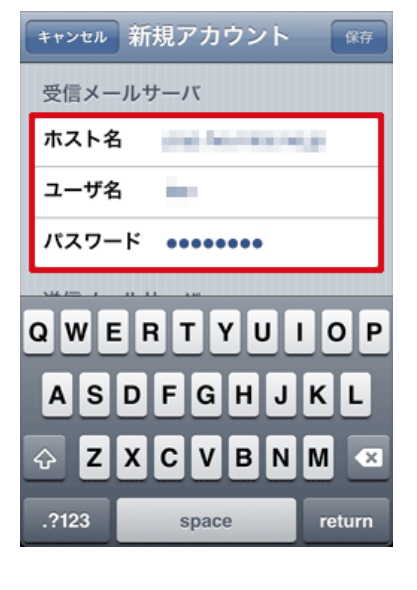

#### 各項目について、以下のように入力してください。

| 項目    | 内容                    |
|-------|-----------------------|
| ホスト名  | 「mail.7so.ne.jp」と入力   |
| ユーザ名  | お客様のメールアドレスを入力        |
| パスワード | メールアドレスに設定されたパスワードを入力 |

入力後、下にスクロールして「送信メールサーバ」を表示させてください。

#### 6 「送信メールサーバ」が表示されます。

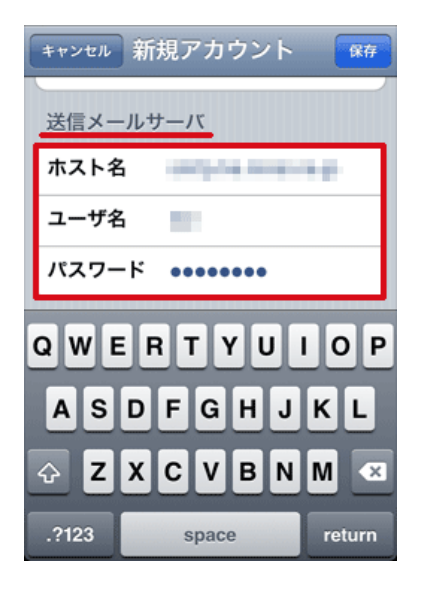

## 各項目について、以下のように入力してください。

| 項目    | 内容                    |
|-------|-----------------------|
| ホスト名  | 「mail.7so.ne.jp」と入力   |
| ユーザ名  | お客様のメールアドレスを入力        |
| パスワード | メールアドレスに設定されたパスワードを入力 |

入力後、右上の「保存」をタップします。

7 設定に誤りがないかの検証と、最終調整が自動的に行われます。

この検証は、先にSSLによる通信を試みますので、数分かかる場合があります。検証中が終了するまでお待ちください。

| 510<br>711 | 検証中                 |
|------------|---------------------|
| 説明         | The Table Territor  |
| 受信メールサ     | -17                 |
| ホスト名       | page Association of |
| ユーザ名       |                     |
| パスワード      | •••••               |
| 送信メールサ     | -17                 |
| ホスト名       | nudore specie de    |
| ユーザ名       |                     |
| パスワード      | •••••               |

8 しばらくすると、「SSLで接続できません」というメッセージが表示されます。

SSLなしで設定を行う必要がありますので「はい」をタップしてください。

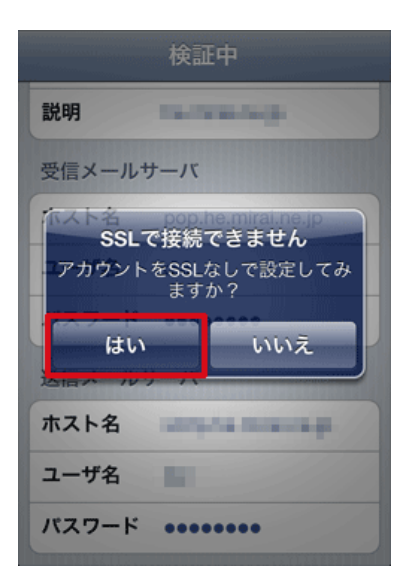

9 設定が完了すると先の「メール/連絡先/カレンダー」のアカウント欄に設定した項目が表示されます。

| 酸定 メール/連絡先/ナ | レンダー           |
|--------------|----------------|
| アカウント        |                |
|              | >              |
| 100711-1     | >              |
| 10000        | >              |
| メール          | >              |
| 100 M        | >              |
| アカウントを追加     | >              |
|              |                |
| データの取得方法     | オフ <b>&gt;</b> |

設定は以上です。

iOS4.0 (iPhone)の設定の確認

メールが使えない、設定が正しく行われているか確認したい場合の確認手順を紹介します。

│ 「設定」を開き、「メール/連絡先/カレンダー」をタップしてください。

| ▶ メール/連絡先/カ | レンダー |
|-------------|------|
| アカウント       |      |
| the state   | >    |
| 00704       | >    |
| 1000        | >    |
| メール         | >    |
| 1000        | >    |
| アカウントを追加    | >    |
|             |      |
| データの取得方法    | オフ > |

「メール/連絡先/カレンダー」のアカウント欄で、設定したメールの名称をタップします。

2 設定された項目が表示されます。設定内容に間違いがないかご確認ください。

| キャンセル 完了    | キャンセル 完了      |
|-------------|---------------|
| アカウント オン    | 受信メールサーバ      |
| POPアカウント情報  | ホスト名          |
| 名前          | ユーザ名          |
| <b>アドレス</b> | パスワード ・・・・・・・ |
| 説明          | 送信メールサーバ      |
| 受信メールサーバ    | SMTP >        |
| ホスト名        | <b>詳細</b>     |
| ユーザ名        | ат-лц         |
| パスワード       | アカウントを削除      |

※設定に誤りがない場合でも、「アカウント」が「オフ」になっていると、メールを送受信できなくなります。ご注意ください。

3 SMTPをタップすると、送信メールサーバの設定状況が確認できます。

「プライマリサーバ」に表示されているサーバが、通常使うSMTP(送信)サーバです。 設定内容を確認するには、プライマリサーバ欄に表示されているメールサーバ名をタップします。

| he.mirai.ne.jp SMTP                                 | キャンセル デア      |
|-----------------------------------------------------|---------------|
| プライマリサーバ                                            | サーバ オン        |
| weiging minifestion オント                             | 送信メールサーバ      |
| ほかのSMTPサーバ                                          | ホスト名          |
| <b>オフ &gt;</b>                                      | ユーザ名          |
| #7 <b>&gt;</b>                                      | パスワード ・・・・・・・ |
| サーバを追加 >                                            | SSLを使用 オフ     |
| "メール"は、プライマリサーバを使用で<br>きない場合はほかのSMTPサーバを順番<br>に試します | 認証 パスワード >    |
| ic an C d 9 o                                       | サーバポート 587    |
|                                                     |               |

# 各項目について、以下のように入力されているか確認してください。

| 項目     | 内容                    |
|--------|-----------------------|
| ホスト名   | 「mail.7so.ne.jp」と入力   |
| ユーザ名   | お客様のメールアドレスを入力        |
| パスワード  | メールアドレスに設定されたパスワードを入力 |
| SSLを使用 | 「オフ」を選択               |
|        | 「パスワード」を選択            |
| サーバポート | 「587」と入力              |